### Ash Croft Primary Academy

# Parent Evening Booking System – School Spider

If booking from the website browse to : <u>http://ashcroft.theharmonytrust.org</u>

### Step 1

Login via the Parent Login area, using your Parent Log in details.

Username and password – provided by school.

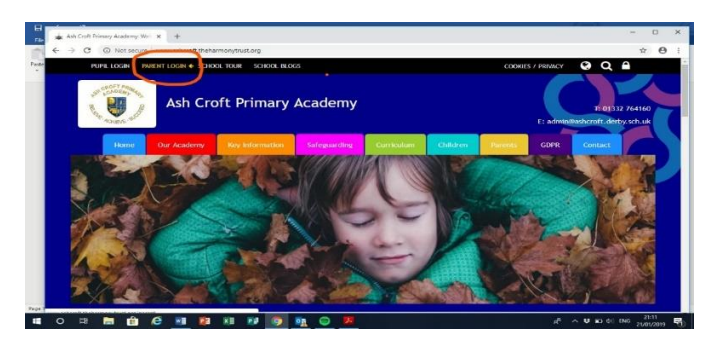

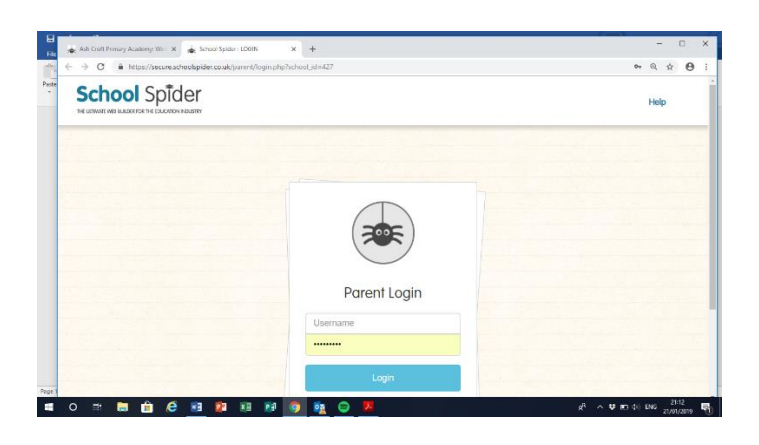

# Step 2

Click on to the parents evening area and book your slot for your child. Book for each child as you require. Click on drop down menu to view other children's profile.

Book for each child as you require.

| H<br>File | 🔹 Ach Conth Primary Academy: Wei x 🍙 School Spider: List of all Parenti X 🛓 School Spider: Parent / Guardian X 🕇 |        |    | х |
|-----------|----------------------------------------------------------------------------------------------------|--------|----|---|
| n         | ← → C 🕯 https://secure.schoolspider.co.uk/parent/index.php                                                       | or Q ≴ | 0  | 1 |
| Paste .   | Logout You are viewing: 0                                                                                        |        | V  |   |
|           | Parent Forum Surveys & Forms Parents' Evenings Pupil Reports - Hopir Amards Pupil VLE Activity                   |        | 3  |   |
|           | You are currently viewing Automotes details                                                                      |        |    |   |
|           | View other pupils                                                                                                |        |    |   |
|           | (110)                                                                                                    |        |    |   |
|           | Latest 3 awards for Asha Croft since last login                                                                  |        |    |   |
|           | There have been no new awards since you last logged in.                                                          |        |    |   |
|           | School                                                                                                    | Spilde | er |   |

### **Booking Parents Evening on the App**

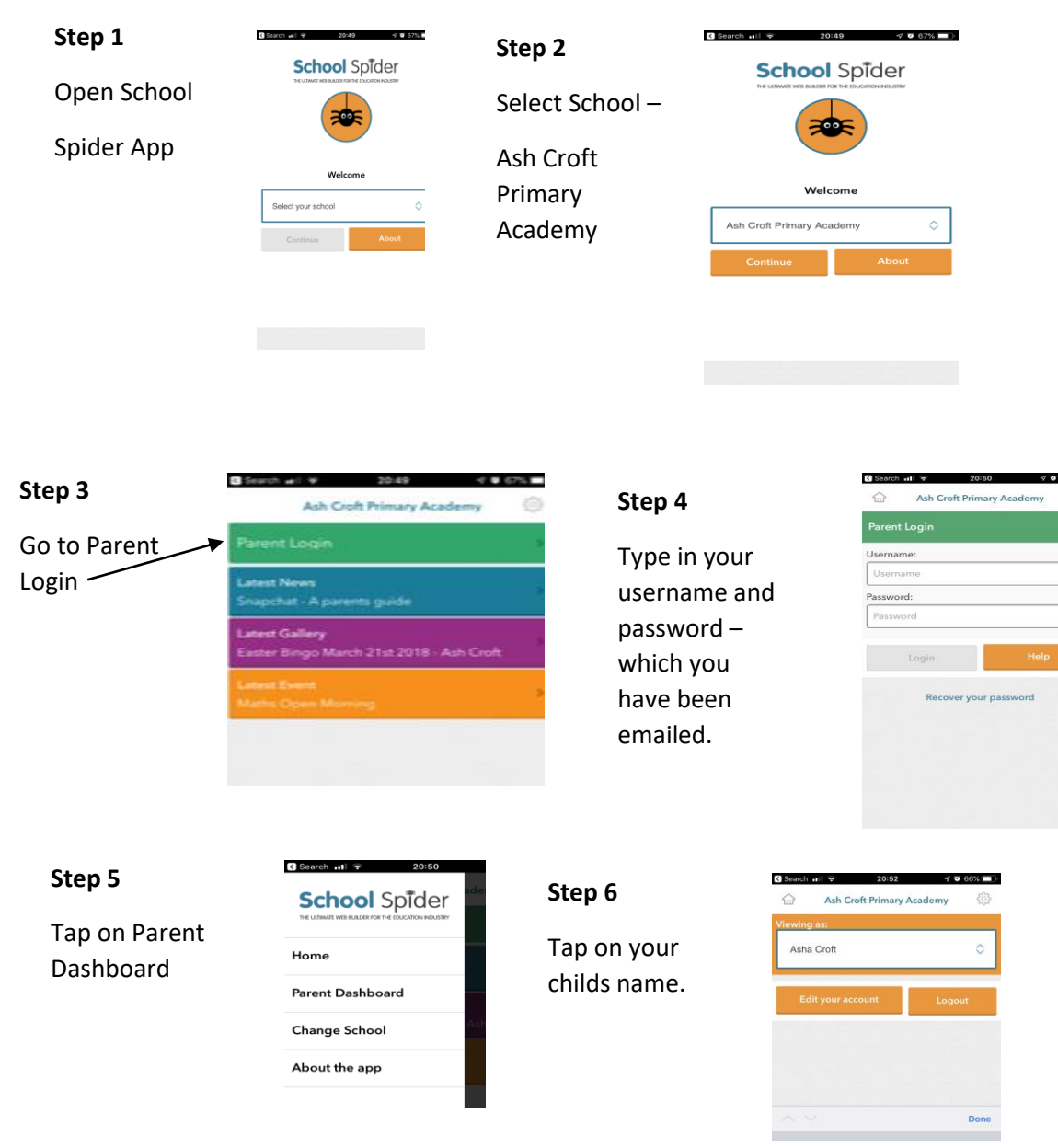

### Step 7 Tap on Parents Evening

Go to the Parent Evening area and then pick a slot you require.

Book for each child using the cursor to move from child to another – make a note of your times. The office will receive notification of your booking.

| Ash Croft                    | 20:52 <b>♂ 0</b> 66% ■)   |
|------------------------------|---------------------------|
| arents Ever                  | ning Tuesday 22 January   |
| 19                           |                           |
| 0 minutes<br>0 22/01/2019    | BOOKED FOR OTHER<br>PUPIL |
| 10 minutes<br>10 22/01/2019  | BOOKED                    |
| 10 minutes<br>0 22/01/2019   | BOOK NOW                  |
| 10 minutes<br>:30 22/01/2019 | TAP TO UNBOOK             |
| 10 minutes<br>40 22/01/2019  | BOOK NOW                  |
| 10 minutes<br>50 22/01/2019  | BOOK NOW                  |
|                              | 000000000                 |